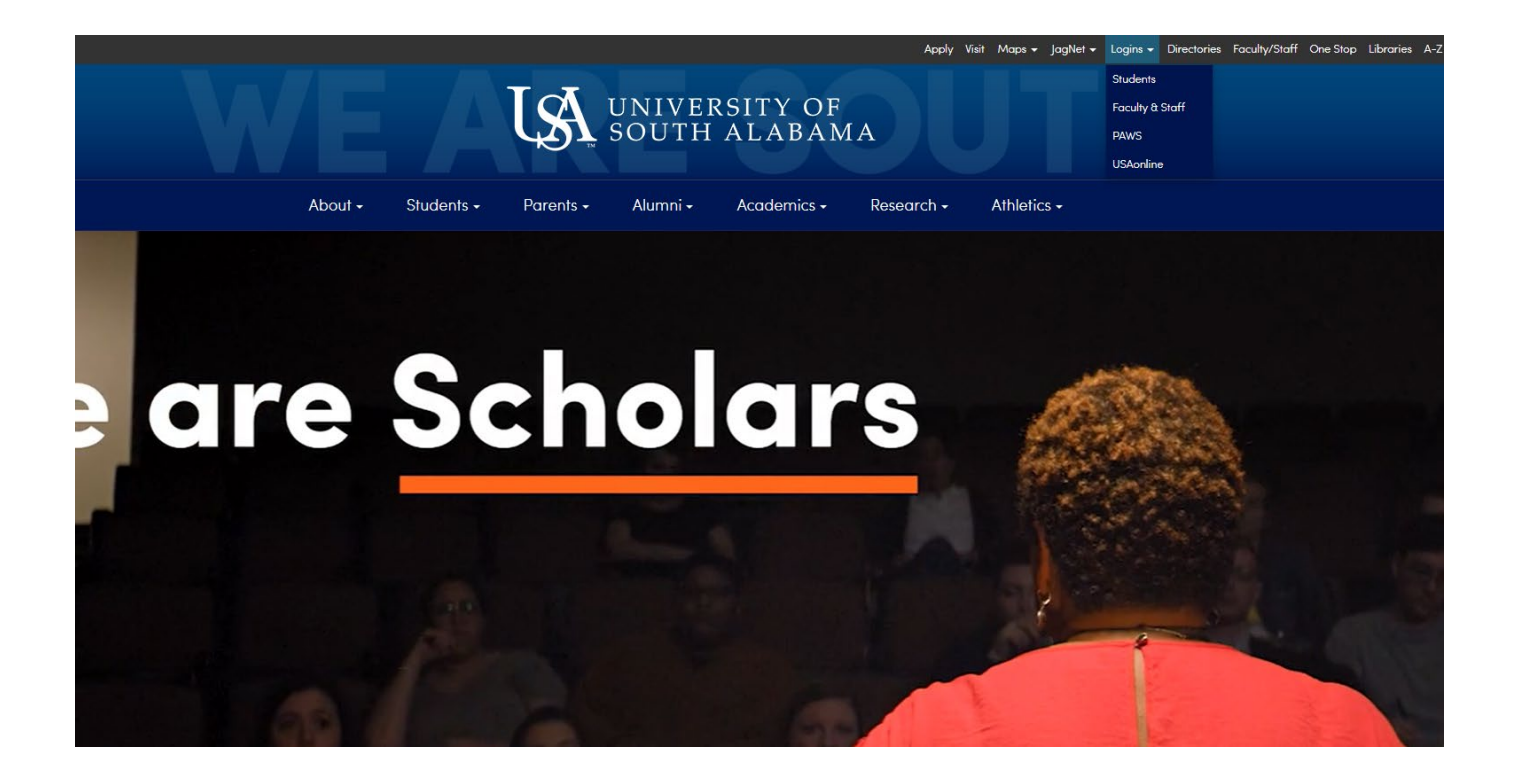

We start at the University of South Alabama's Home Page <u>https://www.southalabama.edu/</u> At the top right corner of the screen, click on the Logins drop down menu, and click PAWS.

| Si                                                                                                    | n in with your JAG Number and JagNet Password                                                                                                    |                               |
|----------------------------------------------------------------------------------------------------|----------------------------------------------------------------------------------------------------|-------------------------------|
| 1<br>1                                                                                                    | JagNet Password                                                                                                    |                               |
| <ul> <li>Your Password is the same<br/>have a JagNet recovery met<br/>password, please see JagN</li> <li>Health System users please</li> <li>Please do NOT bookmark th</li> <li>When you are finished using</li> </ul> | JagNet Password that you use for JagMail. If you are having issue<br>thod set, click HERE. For additional assistance with your JagNet are<br>et.<br>see JagNet for Health System Employees.<br>his page. Only bookmark the Student or Faculty/Staff Logins page.<br>SSO, always Exit and close your browser to protect your privacy. | s signing in and<br>ccount or |

Please use your Jag Number and your Jagmail password. Click Sign In.

## Personal Information Student Services & Financial Aid Faculty Services Employee Services

Search Go

Student Services and Financial Aid General Student Information, Register for courses, View your Academic Records, Pay your Student Account and View your Financial Aid for Fall 2003 and later. Faculty Services Enter Grades and Registration Overrides, View Class Lists and Student Information Personal Information View or update your mailing address, current phone number, e-mail address, emergency contact, missing person contact; View name change & social security number change Employee Services View your benefits information; View your leave history or balances, job information, pay stubs and W-2. Return to Homepage

RELEASE: 8.9.1.3

© 2022 Ellucian Company L.P. and its affiliates.

**Click Student Services and Financial Aid.** 

Personal Information Student Services & Financial Aid Faculty Services Employee Services

Search

## Student Services & Financial Aid

Go

 Registration

 Check your registration status; View your Time Ticket; Add or drop classes; Display your class schedule.

 Student Records

 View your holds; Display your grades and transcripts; Run a Degree Audit (Evaluation); Display your 1098T; Review fee assessment, e-Bills and make payments.

 Financial Aid

 Apply for Financial Aid; Review the status of your financial aid applications; Check status of document requirements; Review loans.

 Housing

 RELEASE: 8.9.1.3

© 2022 Ellucian Company L.P. and its affiliates.

**Click Registration.** 

Personal Information Student Services & Financial Aid Faculty Services Employee Services

Search Go

## Registration

Select Term Register/Drop Classes South Scheduler Instructions for creating a registration plan please click here. Withdrawal Information Order Textbooks - Please disable your browser's pop up blocker to access this link RELEASE: 8.9.1.3

© 2022 Ellucian Company L.P. and its affiliates.

**Click Register/Drop Classes.** 

| 👪 🕐 ellucian                                                                                                    |                                                                                                    |  |  |  |  |  |  |  |  |
|----------------------------------------------------------------------------------------------------|----------------------------------------------------------------------------------------------------|--|--|--|--|--|--|--|--|
| Student • Registration                                                                                                    |                                                                                                    |  |  |  |  |  |  |  |  |
| Registration                                                                                                    |                                                                                                    |  |  |  |  |  |  |  |  |
| What would you like to do?                                                                                                    |                                                                                                    |  |  |  |  |  |  |  |  |
| Prepare for Registration<br>View registration status, update student term data, and complete pre-registration requirements.    | Register for Classes<br>Search and register for your classes. You can also view and manage your schedule. |  |  |  |  |  |  |  |  |
| Plan Ahead<br>Give yourself a head start by building plans. When you're ready to register, you'll be able to load these plans. | Browse Classes<br>Looking for classes? In this section you can browse classes you find interesting.       |  |  |  |  |  |  |  |  |
| View Registration Information<br>View your past schedules and your ungraded classes.                                           | Browse Course Catalog<br>Look up basic course information like subject, course and description.           |  |  |  |  |  |  |  |  |
|                                                                                                    |                                                                                                    |  |  |  |  |  |  |  |  |
|                                                                                                    |                                                                                                    |  |  |  |  |  |  |  |  |

Click Register for Classes.

🔡 🥝 ellucian

Student • Registration • Select a Term

Select a Term

Select a Term for Class Search
Summer Semester 2022
Fall Semester 2022
Fall Semester 2022
Fall Semester 2022
Fall Semester 2021 (View Only)
Summer Semester 2021 (View Only)

Select the term you are registering for.

| ellucian                                                 |  |  |  |  |  |  |  |  |  |
|----------------------------------------------------------|--|--|--|--|--|--|--|--|--|
| Student • Registration • Select a Term • Browse Classes  |  |  |  |  |  |  |  |  |  |
| Browse Classes                                           |  |  |  |  |  |  |  |  |  |
| Enter Your Search Criteria<br>Term: Summer Semester 2022 |  |  |  |  |  |  |  |  |  |
| Subject (NU)                                             |  |  |  |  |  |  |  |  |  |
| Course Number 608                                        |  |  |  |  |  |  |  |  |  |
| Keyword                                                  |  |  |  |  |  |  |  |  |  |
| Search Clear   Advanced Search                           |  |  |  |  |  |  |  |  |  |

Type in the Subject (AHN, CMN, NU, or MCN), then type in the course number. Click Search.

| # @ ellucian                                                                                       |                     |             |           |       |       |        |                             |                                                                                                    |         |                        | * 🗵        |
|----------------------------------------------------------------------------------------------------|---------------------|-------------|-----------|-------|-------|--------|-----------------------------|----------------------------------------------------------------------------------------------------|---------|------------------------|------------|
| Student Registration Select a Term Browse Classes                                                  |                     |             |           |       |       |        |                             |                                                                                                    |         |                        |            |
| Browse Classes                                                                                     |                     |             |           |       |       |        |                             |                                                                                                    |         |                        |            |
| Search Results — 30 Classes<br>Term: Summer Semester 2022 Subject: Nursing (NU) Course Number: 606 |                     |             |           |       |       |        |                             |                                                                                                    |         |                        |            |
| Title                                                                                              | Subject Description | Course Numb | Section 0 | Hours | CRN S | Term 0 | Instructor                  | Meeting Times                                                                                                    | Campus  | Status                 | Linked Sec |
| EBP & Quality Improvement HCS<br>Web-based                                                         | Nursing (NU)        | 608         | 801       | 3     | 31037 | Summer | McMullan, Taralyn (Primary) | $\fbox{\texttt{S}} \ensuremath{\texttt{M}} \ensuremath{\texttt{T}} \ensuremath{\texttt{W}} \ensuremath{\texttt{T}} \ensuremath{\texttt{S}} \ensuremath{\texttt{S}} \e$ | Web cam | 15 of 15 seats remain. |            |
| EBP & Quality Improvement HCS<br>Web-based                                                         | Nursing (NU)        | 608         | 802       | 3     | 31038 | Summer | McMullan, Taralyn (Primary) | SMTWTFS - Type: Class Building: WEB Room: WEB St                                                                                                    | Web cam | 15 of 15 seats remain. |            |
| EBP & Quality Improvement HCS<br>Web-based                                                         | Nursing (NU)        | 608         | 803       | 3     | 31039 | Summer | McMullan, Taralyn (Primary) | SMTWTFS - Type: Class Building: WEB Room: WEB St                                                                                                    | Web cam | 15 of 15 seats remain. |            |
| EBP & Quality Improvement HCS<br>Web-based                                                         | Nursing (NU)        | 608         | 804       | 3     | 31040 | Summer | McMullan, Taralyn (Primary) | SMTWTFS - Type: Class Building: WEB Room: WEB St                                                                                                    | Web cam | 15 of 15 seats remain. |            |
| EBP & Quality Improvement HCS<br>Web-based                                                         | Nursing (NU)        | 608         | 805       | 3     | 31041 | Summer | McMullan_Taralyn (Primary)  | $\fbox{\texttt{SM}} \\ \hline \\ \hline \\ \hline \\ \hline \\ \hline \\ \hline \\ \hline \\ \hline \\ \hline \\$                                                                                                    | Web cam | 15 of 15 seats remain. |            |
| EBP & Quality Improvement HCS<br>Web-based                                                         | Nursing (NU)        | 608         | 806       | 3     | 31042 | Summer | McMullan_Taralyn (Primary)  | $\fbox{\texttt{SMTWTFS}}$ - Type: Class Building: WEB Room: WEB St                                                                                                    | Web cam | 15 of 15 seats remain. |            |
| EBP & Quality Improvement HCS<br>Web-based                                                         | Nursing (NU)        | 608         | 807       | 3     | 31043 | Summer | McMullan_Taralyn (Primary)  | $\fbox{\texttt{SM}} \\ \top \\ W \\ \top \\ F \\ \texttt{S} \\ \bullet \\ \texttt{Type: Class Building: WEB Room: WEB St}$                                                                                                    | Web cam | 15 of 15 seats remain. |            |
| EBP & Quality Improvement HCS<br>Web-based                                                         | Nursing (NU)        | 608         | 808       | 3     | 31044 | Summer | McMullan_Taralyn (Primary)  | SMTWTFS - Type: Class Building: WEB Room: WEB St                                                                                                    | Web cam | 15 of 15 seats remain. |            |
| EBP & Quality Improvement HCS<br>Web-based                                                         | Nursing (NU)        | 608         | 809       | 3     | 31045 | Summer | McMullan, Taralyn (Primary) | \$\$ \$ \$ \$ \$ \$ \$ \$ \$ \$ \$ \$ \$ \$ \$ \$ \$ \$ \$                                                                                                     | Web cam | 15 of 15 seats remain. |            |
| EBP & Quality Improvement HCS<br>Web-based                                                         | Nursing (NU)        | 608         | 810       | 3     | 31046 | Summer | McMullan, Taralyn (Primary) | $\fbox{\texttt{S}} \ \texttt{M} \ \texttt{T} \ \texttt{W} \ \texttt{T} \ \texttt{F} \ \texttt{S}$ - Type: Class Building: WEB Room: WEB St                                                                                                    | Web cam | 15 of 15 seats remain. |            |

Please select any course that is open. Please notice at the bottom there are additional pages for you to search.